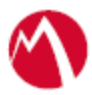

# MobileIron Access Cookbook Access with Cisco WebEx and Okta

25 June 2018

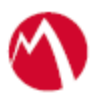

# Contents

| Overview                                                | .3 |
|---------------------------------------------------------|----|
| Prerequisites                                           | .3 |
| Configuring Cisco WebEx and Okta with MobileIron Access | .4 |
| Register Sentry to Access                               | 4  |
| Configure Access to create a Federated Pair             | .5 |
| Configure the Okta environment                          | .5 |
| Configure the Cisco WebEx environment                   | 6  |

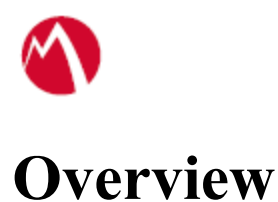

SAML provides single sign-on capability for users accessing their services hosted in a cloud environment. Generally, a service provider such as Cisco WebEx is federated with an identity provider such as Okta for authentication. The user gets authentication from Okta and obtains a SAML token for accessing applications in a cloud environment, such as Cisco WebEx. This guide serves as step-by-step configuration manual for users using Okta as an authentication provider with Cisco WebEx in a cloud environment.

# Disclaimer:

- This cookbook is informational to help with the setup flow and actual screenshots. The steps might vary in your deployment scenario due to changes in SP/IdP versions.
- This cookbook provides information for MobileIron Access with Standalone Sentry. For more information on Access as a service, see *MobileIron Access Guide*.

# **Prerequisites**

You must perform the following steps before you configure Cisco WebEx:

- Download the metadata files for Okta.
  - 1. Login to Okta with admin credentials.
  - 2. Click Admin > Add Applications > Create New App.
  - 3. Select SAML 2.0 and click **Create**.
  - 4. In General Settings, enter "**Example SAML Application**" in the App name field and click **Next**.
  - Configure SAML > SAML Settings, enter the following URL in the Single Sign-on URL and Audience URI (SP Entity ID). http://example.com/saml/sso/example-okta-com
  - 6. Click Next.
  - 7. In Feedback, select "I'm an Okta customer adding an internal app" and "This is an internal app that we have created".
  - 8. Click **Finish**. The Sign-on section for the new application appears. Save the identity provider metadata link from this page.
- Download the metadata files for Cisco WebEx.
  - 1. Login to the WebEx admin portal.
  - 2. In the site management menu, click **Common Site Settings** > **SSO Configuration**.
  - 3. On the SSO configuration screen, select SAML 2.0 as the federation protocol.
  - 4. Click **Export** and **Save** the XML file.

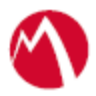

# Configuring Cisco WebEx and Okta with MobileIron Access

You must perform the following tasks to configure Cisco WebEx and Okta with MobileIron Access:

- Register Sentry to Access
- Configure Access to create a Federated Pair
- Configure the Okta environment
- <u>Configure the Cisco WebEx environment</u>

# **Register Sentry to Access**

You must register Sentry to Access to fetch the latest configuration from Access.

# **Prerequisites**

Verify that you have registered Sentry earlier. If so, then do not perform this step.

# Procedure

1. **Clish** Sentry. In the configuration mode, execute the following command for registration.

(config)#accs registration https:/<FQDN of Access server><Admin Username of Access Server>

- 2. Enter the Tenant password and complete the registration.
- 3. In Access, click the Sentry tab.
- 4. Select the appropriate Sentry instance, then click **Action** > **Assign**.
- 5. Enter the tenant password for the profile.
- 6. Click OK.
- 7. **Clish** Sentry and execute the following command in configuration mode to fetch the latest configuration from Access immediately:

(config)# accs config-fetch update

**Note**: All the published configuration changes are fetched by Sentry assigned to the profile in fifteen minutes. However, if you want to see the changes immediately, then perform Step 6.

# Task Result

Single sign-on service is now configured using SAML with WebEx Meetings and Okta. This configuration lets you fetch the latest configuration from Access.

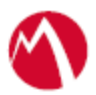

# **Configure Access to create a Federated Pair**

You must configure Access to select your service provider and the identity provider. You can apply the configuration settings for the service provider and the identity provider to create a federated pair.

# **Procedure**

- 1. Log in to Access.
- 2. Click **Profiles** > **Get Started**.
- 3. Enter Access host information and upload the **ACCESS SSL certificate**. The other fields retain the default values. Click **Save**.
- 4. Click **Profiles** > **Federated Pairs** > **Add**.
- 5. Select **Cisco WebEx** as the service provider.
- 6. Enter the following details:
  - a. Enter a Name.
  - b. Enter an appropriate Description.
  - c. Select the Access generated default Signing Certificate from the drop-down list.
  - d. Upload the metadata file of service provider downloaded from the <u>Prerequisites</u> section.
  - e. Select *Use Tunnel Certificates for SSO* to configure Cert SSO on MobileIron Core. See *Appendix* in the *MobileIron Access Guide* at https://support.mobileiron.com/docs/current/accs/ .
- 7. Click Next.
- 8. Select Okta as the Identity provider. Click Next.
- 9. Add or Upload the **IdP metadata file** download. Click **Done**.
- 10. Download the ACCESS SP Proxy and the ACCESS IDP Proxy metadata file.
- 11. On the **Profile** tab, click **Publish** to publish the profile.

### Task Result

The Federated Pair is created.

### **Configure the Okta environment**

You must configure the identity provider with the service provider metadata file. This builds the trust relationship with the service provider.

### **Procedure**

- 1. Login to Okta with Admin credentials.
- 2. Click Add Application.
- 3. Click Create New App.
- 4. Select SAML 2.0 and click Create.
- 5. Enter an App name for the application and click Next.

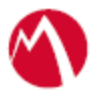

6. Enter the configuration values.

| SAML Settings               | Values                                                                   |
|-----------------------------|--------------------------------------------------------------------------|
| Single sign on URL          | Extract the single sign on URL from the SP metadata                      |
|                             | Select the check box for Use this for Recipient URL and destination URL. |
| Audience URI (SP Entity ID) | Enter the above single sign on URL.                                      |
| Default RelayState          | Enter the above single sign on URL.                                      |
|                             | If no value is set, a blank relay is sent.                               |
| Name ID format              | EmailAddress                                                             |
| Application username        | Okta username                                                            |

### 7. Click Show Advanced Settings.

| Settings                     | Values                                          |  |
|------------------------------|-------------------------------------------------|--|
|                              |                                                 |  |
| Response                     | Unsigned                                        |  |
| Assertion Signature          | Signed                                          |  |
| Signature Algorithm          | RSA-SHA256                                      |  |
| Digest Algorithm             | SHA256                                          |  |
| Assertion Encryption         | Unencrypted                                     |  |
| Enable Single Logout         | Deselect the check box for Allow application to |  |
|                              | initiate Single Logout                          |  |
| Authentication context class | PasswordProtectedTransport                      |  |
| Honor Force Authentication   | Yes                                             |  |
| SAML Issuer ID               | http://www.okta.com/\$(org.externalKey)         |  |

- 8. Configure the **Feedback Settings** and click **Finish**.
  - Are you a customer partner: Select I'm an Okta customer adding an internal app.
  - Select the **This is an internal app that we have created** check box.
- 9. Click **Directory** >**People** > **Add Person** > **Create User**.
- 10. On the Applications tab, click Assign Application.
- 11. Select the Application and the User that you have created and click Next.
- 12. Click Confirm Assignment.

# **Configure the Cisco WebEx environment**

You must configure Cisco WebEx to use with Okta.

### **Prerequisites**

• Open the Access IdP Metadata (Upload to SP) file exported from Access and copy the signing certificate. Save it in x509 format.

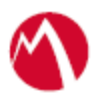

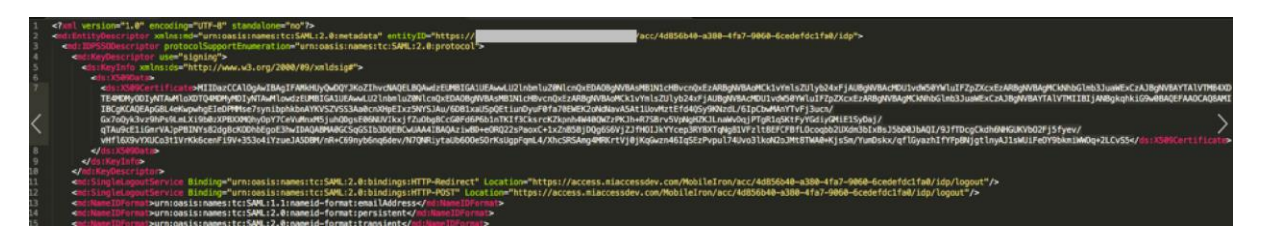

• Note the Entity ID and the Single Logout URL in the exported Access IdP metadata.

# **Procedure**

- 1. Login to Cisco WebEx admin portal.
- 2. Click Configuration > Common Site Settings > SSO Configuration.
- 3. Click **Site Certificate Manager** and browse for the metadata file exported from **Okta** and click **OK** to import.
- 4. On the **SSO Configuration** page, configure the following fields:

| Settings                                                 | Description                                                                                                    |
|----------------------------------------------------------|----------------------------------------------------------------------------------------------------|
| Federation protocol                                      | SAML 2.0                                                                                                    |
| SSO Profile                                              | SP initiated                                                                                                    |
| WebEx SAML Issuer                                        | http://www.webex.com                                                                                                    |
| Issuer for SAML (IdP ID):                                | https:// <domain_name>/MobileIron/acc/4d856b40-a380-4fa7-9060-6cedefdc1fa0/idp<br/>Note: Enter the entityID URL that noted in the Prerequisites section.</domain_name> |
| Customer SSO Service<br>Login URL                        | https:// <domain_name>/MobileIron/acc/4d856b40-a380-4fa7-9060-6cedefdc1fa0/idp<br/>Note: Enter the entityID URL that noted in the Prerequisites section.</domain_name> |
| NameID Format                                            | Unspecifed                                                                                                    |
| AuthnContextClassRef                                     | urn:federation:authentication:windows;urn:oasis:names:tc:SAML:2.0:ac:Classes:Pass<br>wordProtectedTransport                                                            |
| Signature Algorithm for<br>AuthnRequest                  | SHA256                                                                                                    |
| Auto Account Creation                                    | Selected                                                                                                    |
| Remove uid Domain<br>Surffix for Active<br>Directory UPN | Selected                                                                                                    |

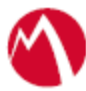

WebEx Administration

| Site Information                      | •   | SSO Config                | guration                              |                                                                                                    |
|---------------------------------------|-----|---------------------------|---------------------------------------|----------------------------------------------------------------------------------------------------|
| Configuration                         | *   | Site Certificate Manager  |                                       |                                                                                                    |
| Common Site Setting<br>Moeting Center | 5 ) | Federated Web             | SSO Configuration                     |                                                                                                    |
| Event Centor                          | >   |                           |                                       |                                                                                                    |
| Support Center                        | >   | Federation Protocol:      |                                       | \$AML 2.0 \$                                                                                                    |
| Training Center                       | >   | SSO Profile:              | SP Initiated                          |                                                                                                    |
| WebACD                                | >   |                           | AuthnRequest Signed                   |                                                                                                    |
| Email                                 | >   |                           | IdP Initiated                         |                                                                                                    |
| User Management                       | =   |                           | Target page URL Parameter:            | TARGET                                                                                                    |
|                                       |     |                           |                                       | Import SAML Metadata                                                                                                    |
| Reports                               | щ   | WebEx SAML Issuer (SP     | 0):                                   | http://www.webex.com                                                                                                    |
| Recordings                            | Þ   | Issuer for SAML (IdP ID): |                                       | https://c //MobileIron/acc/4d856b40-a380-4fa7-9060                                                                                                    |
|                                       |     | Customer SSO Service L    | ogin URL:                             | https:/// //Mobilekron/acc/4d856b40-a380-4fa7-9060                                                                                                    |
|                                       |     | You can export a SAML n   | netadata WebEx SP configuration file: | Export                                                                                                    |
|                                       |     | NameID Format:            |                                       | Unspecified \$                                                                                                    |
|                                       |     | AuthnContextClassRef:     |                                       | um: federation: authentication: windows; um: ossis: names: to: SAML: 2.0: ac: Classe authentication: authentication: authent |
|                                       |     | Default WebEx Target pa   | ge URL:                               |                                                                                                    |
|                                       |     | Customer SSO Error URL    | 1                                     |                                                                                                    |
|                                       |     | ☑ Single Logout           |                                       |                                                                                                    |
|                                       |     | Customer SSO Service      | te Logout URL:                        | https://MobileIron/acc/4d856b40-a380-4fa7-9060                                                                                                    |
|                                       |     | Signature Algorithm for A | uthnRequest                           | SHA256 ¢                                                                                                    |
|                                       |     | Auto Account Creation     | n                                     |                                                                                                    |
|                                       |     | Auto Account Update       |                                       |                                                                                                    |
|                                       |     | Remove uid Domain S       | uffix for Active Directory UPN        |                                                                                                    |
|                                       |     | SSO authentication for    | r Attendees 🚯                         |                                                                                                    |
|                                       |     |                           |                                       |                                                                                                    |
|                                       |     |                           |                                       |                                                                                                    |
|                                       |     | Update Cancel             |                                       |                                                                                                    |

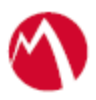

Copyright © 2016 - 2018 MobileIron, Inc. All Rights Reserved.

Any reproduction or redistribution of part or all of these materials is strictly prohibited. Information in this publication is subject to change without notice. MobileIron, Inc. does not warrant the use of this publication. For some phone images, a third-party database and image library, Copyright © 2007-2009 Aeleeta's Art and Design Studio, is used. This database and image library cannot be distributed separate from the MobileIron product.

"MobileIron," the MobileIron logos and other trade names, trademarks or service marks of MobileIron, Inc. appearing in this documentation are the property of MobileIron, Inc. This documentation contains additional trade names, trademarks and service marks of others, which are the property of their respective owners. We do not intend our use or display of other companies' trade names, trademarks or service marks to imply a relationship with, or endorsement or sponsorship of us by, these other companies.